## Entries for visits that require your intervention. In the CareBridge Provider Portal, a manual entry is

- required under three circumstances:
- 1. When the details of a scheduled visit with <u>complete</u> EVV data need to be edited
- 2. When the details of a scheduled visit with incomplete EVV data need to be added or edited
- 3. When the details of an unscheduled visit (no appointment in the system) need to be entered

## If you have a <u>scheduled</u> visit with <u>complete</u> EVV data:

- 1. Navigate to the visit details by one of the following paths:
  - a. From the Visits page:
    - i. Use the Filters to locate the visit
    - ii. Click the **three dots** on the far right to view the options
    - iii. Select Visit Details
  - b. From the Member Details:
    - i. Locate the visit in the **VISITS** tab
    - ii. Select Visit Details from the three dots
- 2. From the Visit Details:
  - a. Scroll down and click the + MANUAL ENTRY button
  - b Select Manual Entry Visit
- 3. From the Manual Entry page:
  - a. Edit the inaccurate details
  - b. Choose a Manual Reason Code from the drop-down options
    - i. This documents why you had to make the manual entry and is required
  - c. Add notes to give greater context to the circumstances of the manual entry
  - d. Ensure all fields are correct
  - e. Click **SUBMIT**, and the manual entry is complete

The purpose of this document is to provide step-by-step instructions on how to enter Manual

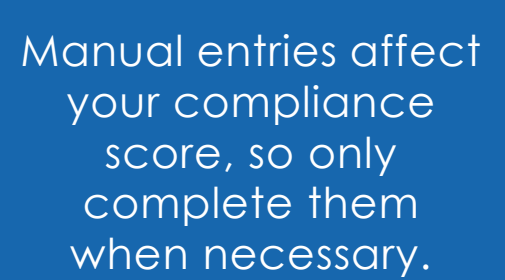

| 1  | AIP                            | VISITS                |            |               |          |                 |                 |           |                 |                   |          | CNO                | Hello, Gwy                       |                                 |
|----|--------------------------------|-----------------------|------------|---------------|----------|-----------------|-----------------|-----------|-----------------|-------------------|----------|--------------------|----------------------------------|---------------------------------|
| 55 | Deshboard                      | PERSONAL FILTER LATEN | 1975       | MISSED        | 10/15    | MANUAL VISITS   | EVV VISITS      | IVR VISTS |                 |                   |          |                    |                                  |                                 |
|    | Discussions                    | FILTERS               |            |               |          |                 |                 |           |                 |                   |          |                    |                                  | ~                               |
|    | Authorizations<br>Appointments | Sort by<br>Date -     |            |               |          |                 |                 |           |                 |                   |          | T Dever for succes | + MANUAL DITE                    | •                               |
| 0  | Valis                          | MENRER                | DATE       | STARF<br>TIME | END TIME | EMPLOYEE        | AUTH #          | SERVICE   | CHEDKIN<br>TIME | CHECK<br>OUT TIME | PAYER    | APPTID             | STATUS                           |                                 |
| ≘  | sling                          | arress steeland       | 10/21/2020 | 02:00 PM      | CEOO PM  | skynett slokuen | 246110748836680 | \$5130    | 02:00 PM        | OTOS PM           | связун   | 55684D             | Completed (Manual)               | I.                              |
| 0  | Members                        | Acler Rudden          | 10/21/2020 | 08.00 PM      | 07:00 AN | Billiney Prasel | 111224004004072 | 55125     | 08.00 PM        | 01.00 AM          | C8 Payer | 356566             | Completed (Manual)               | • 1                             |
|    | Employees                      | Morre Burge           | 11/11/2020 | 01.00 FM      | 02:00 PM | Risten Myers    | 450240052219480 | 05130     | 01:00 FM        | 02:00 PM          | CO Payer | 557006             | Completed (Mar Aut               | t Details<br>fronzation Details |
| ۵  | Settings                       | Vinnie Koppes         | 11/12/2020 | 02:00 PM      | 0400 PM  | Andrew Zallie   | 199248721767216 | \$5130    | 09:47 AM        | 09.47 AM          | C8 Payor | 667313             | Completed                        | nber Cetals                     |
|    |                                | Mer Prover            | 11/13/2020 | 01:00 FM      | 02:00 PM | Andrew Zalle    | 119113455526530 | \$5130    | 01:00.454       | 02:00 AM          | C8 Payer | 162218             | Completed (Manual)               | 1                               |
|    |                                | Wily Eagleton         | 11/20/2020 | 05:00 FM      | 0700 PM  | Andrew Zalle    | 978228373437792 | 85125     | 05:00 AM        | 07:00 AM          | CEPTym   | 557321             | Completed (Manual)               | E                               |
|    |                                | Mure Bauter           | 11/36/2023 | 09:00 AM      | 07:00 PM | Andrew Zalle    | 081825508255037 | 55130     | 09:00 AM        | 07:00 PM          | C8 Payer | 557396             | Completed (Manual)               | I.                              |
|    |                                | Aharon Coriclie       | 11/30/2023 | 0100754       | 0300 /%  | Risten Myers    | 297407322553231 | 86125     | 01.00 PM        | 00:00 PM          | CD Payer | 887201             | Completed (Manual)               | Í.                              |
|    |                                | Artemis Salick        | 11/30/2020 | 02:00 FM      | 0400 PM  | Kristen Myses   | 234101926337897 | 65125     | 02:00 FM        | ORDE PM           | CB Payer | 557261             | Completed (Manual)               | I,                              |
|    |                                | Ader Rubbn            | 12/03/2029 | 06:00.4M      | CRIDO AM | Andrew Zallie   | 111224304884672 | 55125     | 09-05 AM        | ORTH AM           | ORFayer  | 553461             | Missed and Completed<br>(Manual) | i i                             |
|    |                                | Tribost to rife       |            |               |          |                 |                 |           |                 |                   |          | Forside page, 16 + | 1-10 of 32 < 1 2                 | ( Support                       |

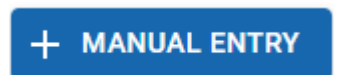

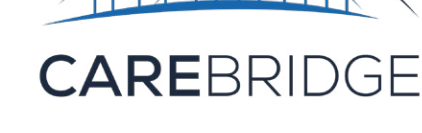

## If you have a <u>scheduled</u> visit with <u>incomplete</u> EVV data:

- 1. Navigate to the **Appointment Details** via the **three dots**
- 2. Scroll to the bottom right and click the **+ MANUAL ENTRY** button
- 3. Select Manual Visit Entry
- 4. Enter or edit all the relevant information, including the **Manual Reason Code**
- 5. Click **SUBMIT**, and the Manual Entry is complete

## If you have an <u>unscheduled</u> visit (no appointment in the system) <u>with no EVV data</u>:

- 1. Navigate to the Authorizations Details via the three dots
- 2. Scroll to the bottom right and click the + MANUAL ENTRY button
- 3. Select Manual Visit Entry
- 4. Enter all the relevant information, including the Manual Reason Code
- 5. Click SUBMIT, and the Manual Entry is complete

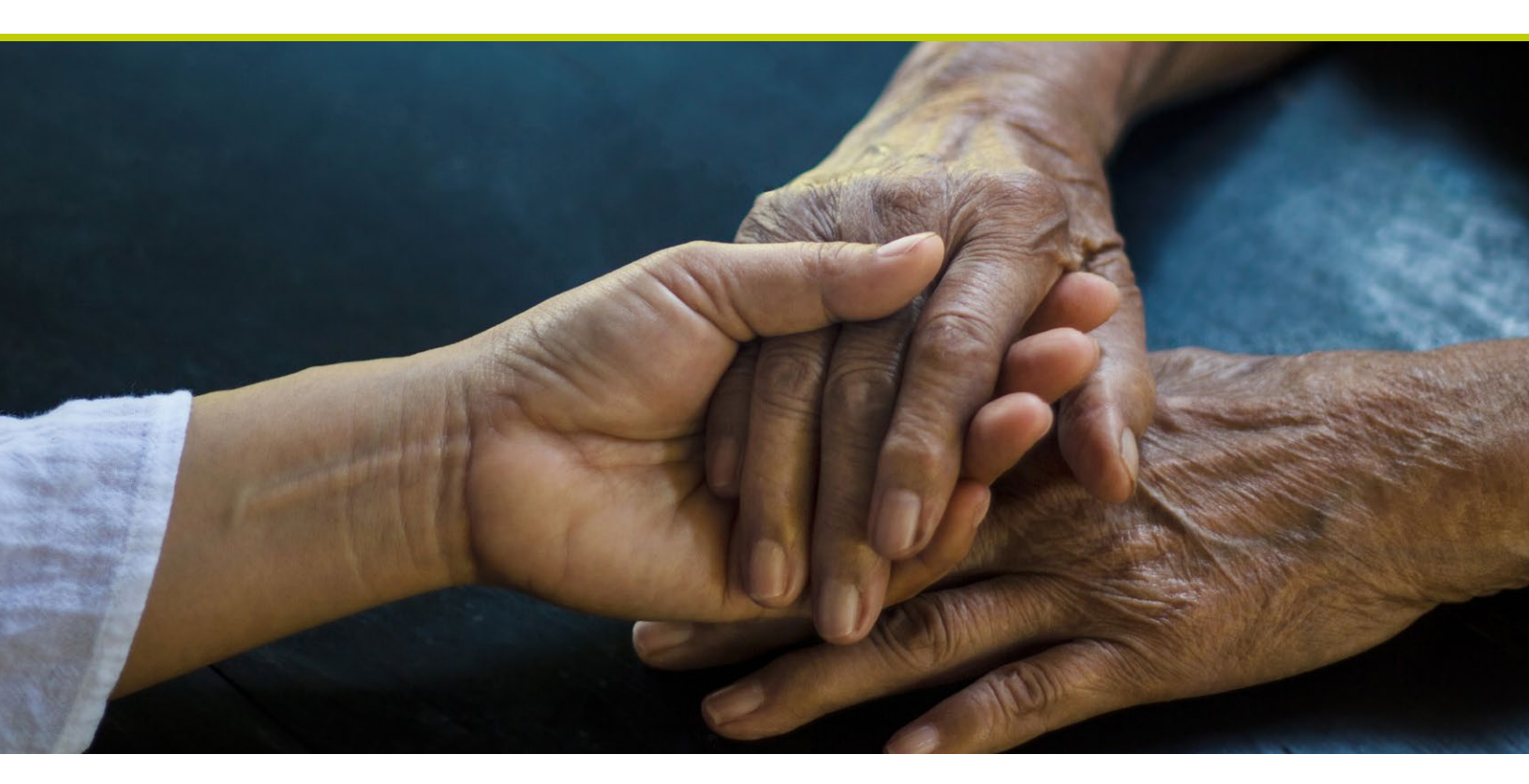

|                  |                      |                                                                                                    |                                                                                                    | ,                                                                                                    |  |  |
|------------------|----------------------|----------------------------------------------------------------------------------------------------|----------------------------------------------------------------------------------------------------|----------------------------------------------------------------------------------------------------|--|--|
|                  | Authorization        |                                                                                                    | Appointment (optional)                                                                                                    |                                                                                                    |  |  |
|                  | 1040 (Active)        | -                                                                                                    | Unassigned                                                                                                    |                                                                                                    |  |  |
|                  | Status               |                                                                                                    | Billing Status                                                                                                    |                                                                                                    |  |  |
| Cliff Hanger 🗸 👻 |                      |                                                                                                    | Pending                                                                                                    |                                                                                                    |  |  |
|                  | Modifiers            |                                                                                                    | Location                                                                                                    |                                                                                                    |  |  |
| S, PER 15 MINUTE |                      |                                                                                                    | Select Location                                                                                                    |                                                                                                    |  |  |
|                  | Check-Out Date/Time  |                                                                                                    | Visit Duration                                                                                                    |                                                                                                    |  |  |
|                  | Choose End Date/Time | Ē                                                                                                    | None                                                                                                    |                                                                                                    |  |  |
|                  | Check Out Location   |                                                                                                    | Acceptable Locations                                                                                                    |                                                                                                    |  |  |
|                  | None                 |                                                                                                    | N/A                                                                                                    |                                                                                                    |  |  |
|                  | Notes                |                                                                                                    |                                                                                                    |                                                                                                    |  |  |
| *                | Enter a note         |                                                                                                    |                                                                                                    |                                                                                                    |  |  |
| Terrel           |                      |                                                                                                    |                                                                                                    |                                                                                                    |  |  |
| *                |                      |                                                                                                    |                                                                                                    |                                                                                                    |  |  |
|                  | Attach file          |                                                                                                    |                                                                                                    |                                                                                                    |  |  |
|                  | S, PER 15 MINUTE     | Authorization<br>100 (Active)<br>Status<br>Completed (Manual)<br>Modifiers<br>S. PER 15 MINUTE<br>Check-Out Date/Time<br>Check Out Location<br>None<br>None<br>None<br>Enter a note<br>Matach file | Authorization<br>100 (Active)  Status Completed (Manual)  Modifiers  Per 15 MINUTE Check-Out Date/Time Check Out Location None  Notes  Enter a note  Attach file Attach file | Authorization Appointment (optional) Unassigned Status Completed (Manual) Completed (Manual) Completed (Manu |  |  |